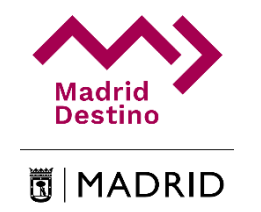

Objetivos del portal:

- Facilitar a los proveedores una herramienta para la gestión de las facturas relacionadas con contratos y adjudicaciones con Madrid Destino.
- Agilizar los procesos de gestión para cumplir con los objetivos de tramitación y pagos.
- Mantener informados a los proveedores del estado de tramitación de sus facturas.
- Aumentar la transparencia en la gestión de Madrid Destino.
   Si usted o su organización es o tiene previsto ser proveedor de
- Madrid Destino, le recomendamos solicitar el acceso al Portal de Proveedores.

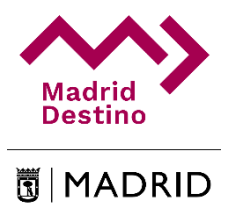

Portal de Proveedores de Madrid Destino

¿Cómo acceder al Portal?

A través de la URL:

https://proveedores.madrid-destino.com

Se accederá a un pantalla como la que aparece en la siguiente diapositiva.

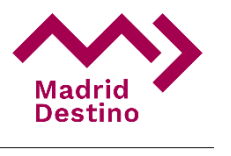

# PÁGINA DE INICIO – PORTAL DE PROVEEDORES

| Madrid<br>Destino |                                                                             |                                                                                                    | Idioma |
|-------------------|-----------------------------------------------------------------------------|----------------------------------------------------------------------------------------------------|--------|
|                   | Madrid Destino - P                                                          | ortal de Proveedores                                                                               |        |
|                   | Iniciar sesión                                                              | Solicitar acceso                                                                                   |        |
|                   | Si ya dispone de usuario y contraseña puede introducir ahora sus datos para | Si es proveedor de Madrid Destino puede solicitar el acceso rellenando el<br>siguinato formulario. |        |
|                   | CIF de la empresa                                                           | CIF de la empresa                                                                                  |        |
|                   | CIF, p. ej. "A12345678"                                                     | CIF, p. ej. "A12345678"                                                                            |        |
|                   | Contraseña                                                                  | Razón Social                                                                                       |        |
|                   | Contraseña                                                                  | Razón Social                                                                                       |        |
|                   | ¿Olvidó su contraseña? Acceder                                              | Persona de Contacto                                                                                |        |
|                   |                                                                             | Persona de Contacto                                                                                |        |
|                   |                                                                             | Teléfono                                                                                           |        |
|                   |                                                                             | Teléfono                                                                                           |        |
|                   |                                                                             | Correo Electrónico                                                                                 |        |
|                   |                                                                             | Correo Electrónico                                                                                 |        |
|                   |                                                                             | No soy un robot                                                                                    |        |
|                   |                                                                             | Oescargar manual                                                                                   |        |
|                   |                                                                             | Solicitar                                                                                          |        |

# PASO 1.- SOLICITAR ACCESO

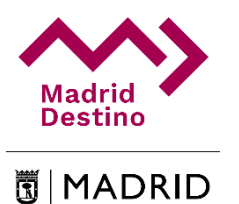

| Si usted o su |
|---------------|
| organización  |
| ya están      |
| registrados   |
| pueden        |
| acceder       |
| rellenando    |
| los campos    |
| de Iniciar    |
| sesión        |
|               |

| Madrid Destino - P                                                                            | ortal de Proveedores                                                                               |
|-----------------------------------------------------------------------------------------------|----------------------------------------------------------------------------------------------------|
| Iniciar sesión                                                                                | Solicitar acceso                                                                                   |
| Si ya dispone de usuario y contraseña puede introducir ahora sus datos para acceder al sitio. | Si es proveedor de Madrid Destino puede solicitar el acceso rellenando el<br>siguiente formulario. |
| CIF de la empresa                                                                             | CIF de la empresa                                                                                  |
| CIF, p. ej. "A12345678"                                                                       | CIF, p. ej. "A12345678"                                                                            |
| Contraseña                                                                                    | Razón Social                                                                                       |
| Contraseña                                                                                    | Razón Social                                                                                       |
| ¿Olvidó su contraseña? Acceder                                                                | Persona de Contacto                                                                                |
|                                                                                               | Persona de Contacto                                                                                |
|                                                                                               |                                                                                                    |

Si usted o su organización no están dados de alta en el portal, puede solicitar acceso rellenando los campos de la caja de solicitud

| JF de la empresa       |                                       |
|------------------------|---------------------------------------|
| CIF, p. ej. "A12345678 | 11                                    |
| Razón Social           |                                       |
| Razón Social           |                                       |
| Persona de Contacto    |                                       |
| Persona de Contacto    |                                       |
| <b>Feléfono</b>        |                                       |
| Teléfono               |                                       |
| Correo Electrónico     |                                       |
| Correo Electrónico     |                                       |
| No soy un robot        | reCAPTCHA<br>Privacidad - Condicionea |

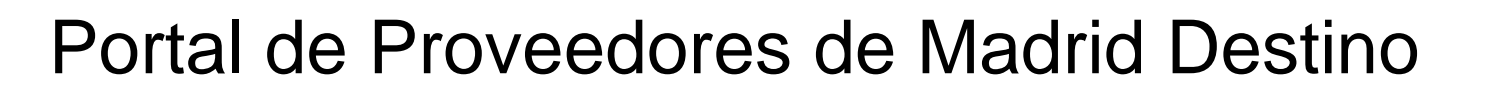

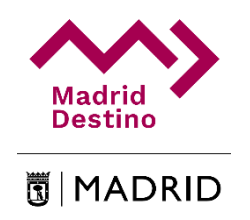

# IMPORTANTE

Para solicitar acceso, usted o su organización tienen que haber sido dados de alta previamente como proveedores de Madrid Destino.

Si usted necesita darse de alta o no está seguro de cómo hacerlo, por favor contacte con Madrid Destino en proveedores@madrid-destino.com

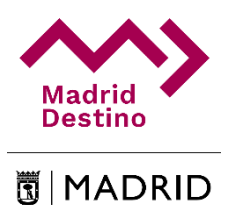

### PASO 1.- SOLICITAR ACCESO

#### Solicitar acceso

Si es proveedor de Madrid Destino puede solicitar el acceso rellenando el siguiente formulario.

#### CIF de la empresa

381000000M

#### Razón Social

PROVEEDOR PRUEBA MAD

#### Persona de Contacto

Marco Sanz

#### Teléfono

666 333 222

#### Correo Electrónico

msanz@gmail.com

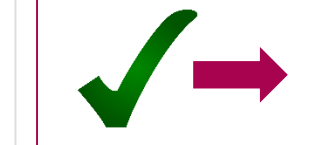

Su solicitud se ha recibido correctamente. En los próximos días, recibirá un correo electrónico con la información para acceder al portal de proveedores de Madrid Destino

Una vez que todos los datos son rellenados y pasamos el "Captcha" se nos mostrará un mensaje con la correcta solicitud de acceso.

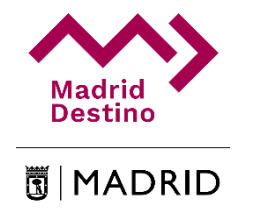

# IMPORTANTE E IMPRESCINDIBLE.

Además de rellenar los datos, es imprescindible otorgar consentimiento expreso a Madrid destino para el uso de los datos de carácter personal que usted o su organización nos proporciones, cuya única finalidad es la de realizar los trámites para los que se pone en marcha el Portal de Proveedores.

# PASO 2.- GESTIÓN DE ACCESO

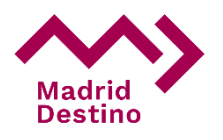

🗒 MADRID

Usted recibirá entonces el siguiente mensaje en su buzón de correo.

#### vi. 27/04/2018 11:08

facturasproveedoresp@madrid-destino.com Solicitud de acceso al Portal de Proveedores de Madrid Destino

Para msanz@gmail.com

Estimado Marco Sanz, La solicitud de acceso ha sido recibida con los datos siguientes: CIF: 78481937A Razón Social: PROVEEDOR DE PRUEBA MAD Persona de Contacto: Marco Sanz Teléfono: 666 333 222 Correo Electrónico: msanz@gmail.com En los próximos días, recibirá un correo electrónico con la información para acceder al portal de proveedores de Madrid Destino Una vez validado por Madrid Destino, usted recibirá un mensaje como este

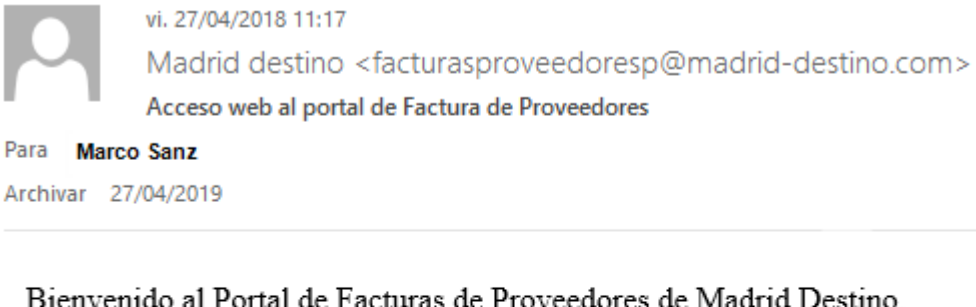

Sienvenido al Portal de Pacturas de Proveedores de Madrid Destino.

Para gestionar el acceso al Portal de Facturas de Proveedores pulse el enlace.

Deberá introducir el **correo electrónico** que ha facilitado en su **Solicitud** y la **contraseña** con la cuál quiere iniciar sesión dentro del portal de Facturas de Proveedores de Madrid Destino.

Reciba un cordial saludo.

Proceso interno de validación del proveedor

El siguiente paso es pulsar al vínculo que pone "enlace", para verificar el registro crear la contraseña de acceso.

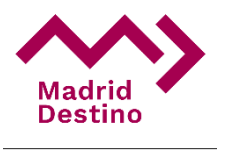

🐻 | MADRID

# PASO 3.- ESTABLECER LA CONTRASEÑA

| Establecer Co<br>Establezca su contraseñ | ntraseña.<br><sup>ĭa.</sup> |                                       |  |
|------------------------------------------|-----------------------------|---------------------------------------|--|
| Cif                                      |                             |                                       |  |
| Contraseña                               |                             |                                       |  |
| Confirmar contraseña                     |                             |                                       |  |
|                                          | No soy un robot             | reCAPTCHA<br>Privacidad - Condiciones |  |
|                                          | Establecer contraseña       |                                       |  |

Al clicar en el enlace del correo electrónico recibido, se abrirá una pantalla como la de la imagen. Introduciremos entonces el correo electrónico con el que hayamos iniciado la solicitud y crearemos la contraseña de acceso que habrá que repetir por motivos de seguridad. Igualmente será necesario confirmar el Captcha para evitar robots.

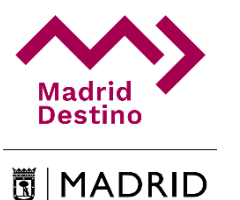

### PASO 4.- INICIO DE SESIÓN

| Si ya dispone de usuario y<br>acceder al sitio. | y contraseña puede introducir ahora sus datos para |
|-------------------------------------------------|----------------------------------------------------|
| CIF de la empresa                               |                                                    |
| CIF, p. ej. "A12345678"                         |                                                    |
| Contraseña                                      |                                                    |
| Contraseña                                      |                                                    |
| i Olvidó su contraseña?                         |                                                    |

Desde este momento ya podremos acceder en cualquier momento al sistema introduciendo el CIF/NIF de nuestra empresa y la contraseña que hemos generado.

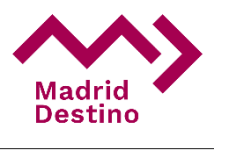

### PASO 5.- ENTRADA EN EL PORTAL.

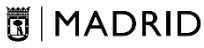

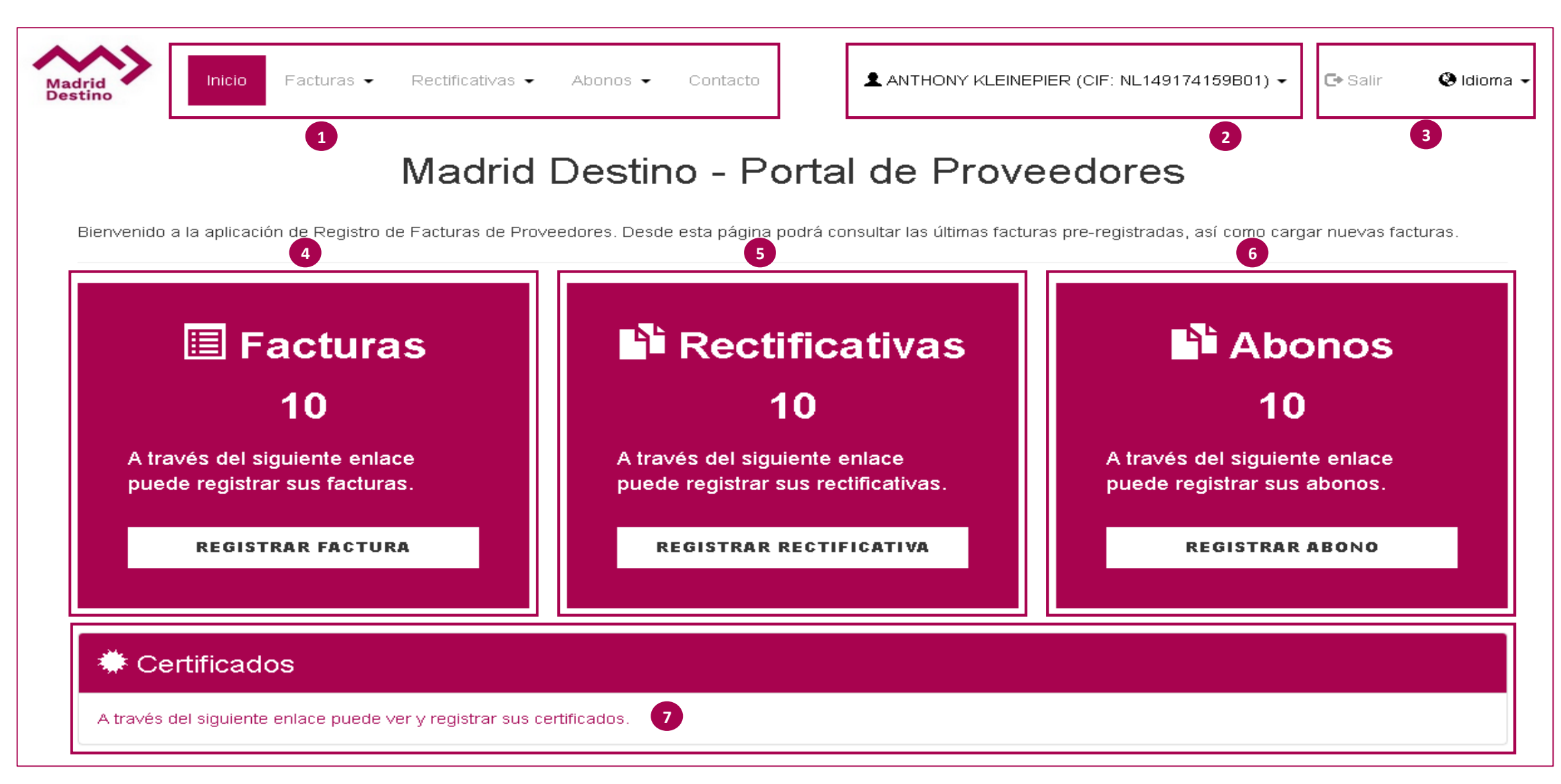

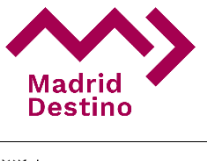

# PASO 5.- ENTRADA EN EL PORTAL. EXPLICACIÓN PARTES.

🖥 | MADRID

#### 1.- Menú de acceso a:

- INICIO
- FACTURAS
  - Registrar Factura
- RECTIFICATIVAS
  - Registrar Rectificativa
- -ABONOS
  - Registrar Abono
- CONTACTO
- 2.- Iniciado sesión como (Nombre proveedor + CIF)
  - Cambiar contraseña
  - Certificados
- 3.- Selección rápida:
  - Salir
  - Idioma: Inglés & Español
- 4.- Facturas- Enlace para registrar facturas
- 5.- Rectificativas- Enlace para registrar rectificativas
- 6.- Abonos- Enlace para registrar abonos
- 7.- Certificados- Enlace para ver y registrar certificados

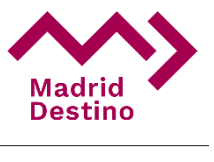

#### 🗓 | MADRID

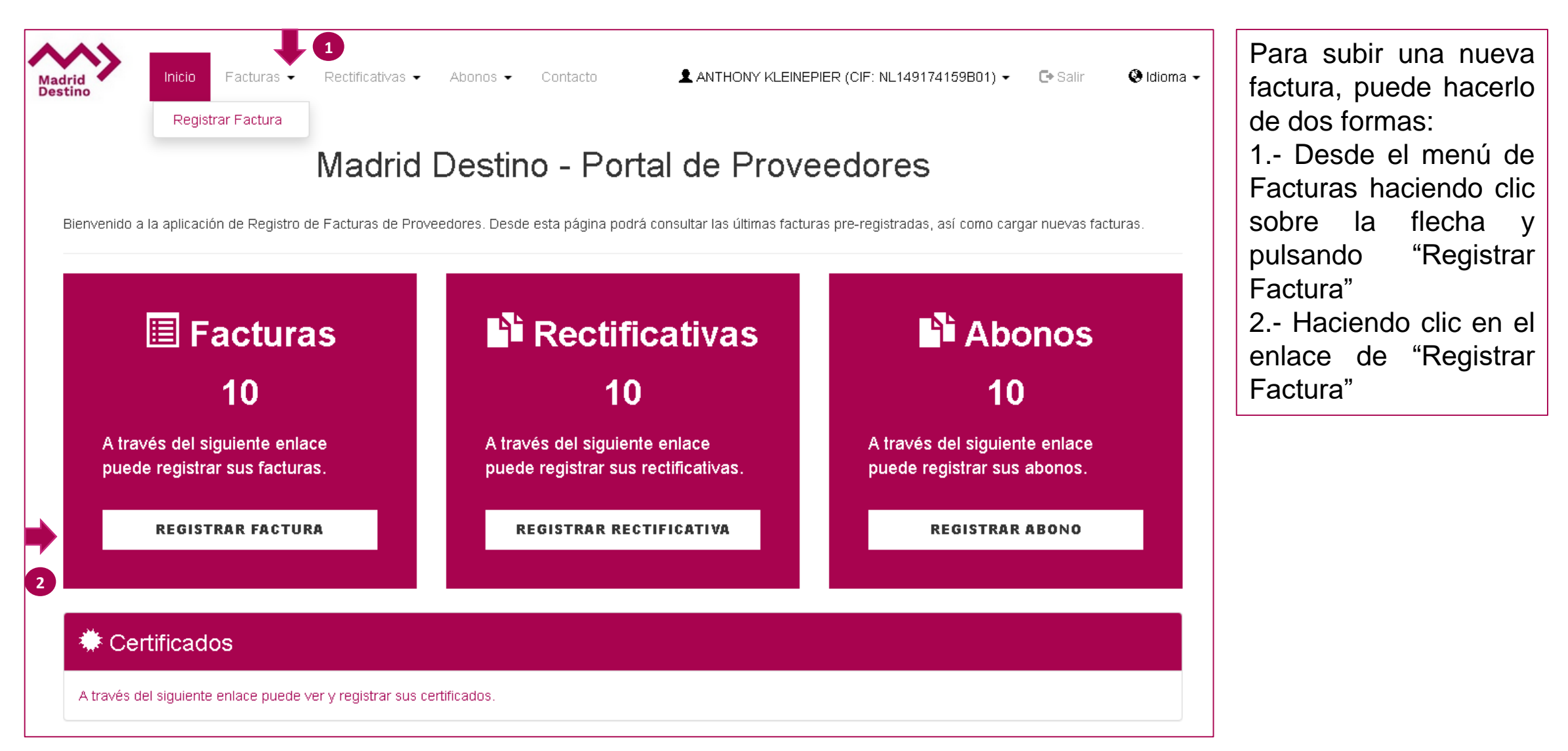

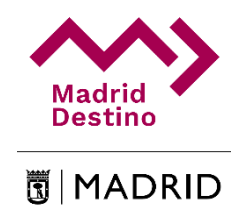

#### Madrid Destino - Portal de Proveedores

| Feoha Faotura (dd/mm/aa)                                                                                             |                                                                                                    | Faotura               |                                                 |                              |
|----------------------------------------------------------------------------------------------------|----------------------------------------------------------------------------------------------------|-----------------------|-------------------------------------------------|------------------------------|
| 23/03/20                                                                                                    |                                                                                                    | Factura               |                                                 |                              |
| Referencia Contratación                                                                                              |                                                                                                    | Comentarios (Máx 250) |                                                 |                              |
| Seleccione                                                                                                    |                                                                                                    | Comentarios           |                                                 |                              |
| Base Imponible de la factura                                                                                         |                                                                                                    |                       |                                                 |                              |
| 0                                                                                                    | 4                                                                                                    | 8                     |                                                 |                              |
| Importe Liquido                                                                                                    |                                                                                                    |                       |                                                 |                              |
| 0                                                                                                    | •                                                                                                    | 8                     |                                                 |                              |
|                                                                                                    |                                                                                                    |                       |                                                 |                              |
| IVA Selections                                                                                                    | Base Imponible                                                                                                 | imaashia 🖉            | Cuota Total                                     | Acole                        |
| IVA Seleccione                                                                                                    | Base Imponible     Base       Base                                                                             | Imponible €           | Cuota Total                                     | Acolo<br>+                   |
| IVA Seleccione                                                                                                    | Base Imponible                                                                                                 | Imponible €           | Cuota Total                                     | 40010<br>+                   |
| IVA Seleccione IRPF IRPF (una linea por tipo o                                                                       | Base Imponible<br>Base<br>Base                                                                                 | imponible €           | Cuota Total                                     | 40010<br>+                   |
| IVA Seleccione IRPF IRPF (una linea por tipo o IRPF %                                                                | Base Imponible<br>Base<br>de IRPF)<br>Base Imponible                                                           | imponible €           | Cuota Total                                     | Acolo<br>+<br>Acolone        |
| IVA Seleccione IRPF (una linea por tipo d IRPF % Seleccione                                                          | Base Imponible Base Base Imponible Base Imponible Base Imponible Base Imponible                                | imponible €           | Cuota Total                                     | Acolor<br>+<br>Acolored      |
| IVA - Seleccione IRPF (una linea por tipo o IRPF % - Seleccione                                                      | Base Imponible Base Base Imponible Base Imponible Base Imponible Base Imponible                                | imponible €           | Cuota Total<br>Cuota                            | Acciones<br>+<br>Acciones    |
| IVA  Seleccione  IRPF una linea por tipo o IRPF %  Seleccione  Page umon                                             | Base Imponible Base Base Imponible Base Imponible Base Imponible Base Imponible                                | Imponible €           | Cuota Total                                     | Acolore<br>+<br>Acolore      |
| IVA                                                                                                    | Base Imponible  Base Base Base Base Base Base Base Ba                                                          | imponible €           | Cuota Total<br>Cuota €                          | Acolor<br>+<br>Acolored<br>+ |
| IVA  - Seleccione  IRPF IRPF (una linea por tipo of IRPF %  - Seleccione  Resumen Base Of                            | Base Imponible  Base Imponible  Base Imponible  Base + IVA                                                     | Importe retención     | Cuota Total Cuota Cuota Cuota                   | Acolo<br>+<br>Acolonec       |
| IVA  - Seleccione  IRPF (una linea por tipo o IRPF %  - Seleccione  Resumen Base o c                                 | Base Imponible<br>Base<br>de IRPF)<br>Base Imponible<br>V Base Imponible<br>Base + IVA<br>0 c                  | Imponible C           | Cuota Total Cuota Cuota Cuota Cuota Cuota Cuota | Acolo                        |
| IVA  - Seleccione  IRPF (una linea por tipo o IRPF %  - Seleccione  Resumen Base o c  PDF de la faotura (flohero úni | Base Imponible<br>Base<br>de IRPF)<br>Base Imponible<br>V Base Imponible<br>Base + IVA<br>o c<br>co) (Máx SMB) | Imponible C           | Cuota Total Cuota Cuota Cuota Cuota Cuota Cuota | Acolo<br>+<br>Acolones<br>+  |

Accederá a esta pantalla en la que deberá rellenar los datos de su factura. Deberá hacer este proceso para cada factura que quiera procesar.

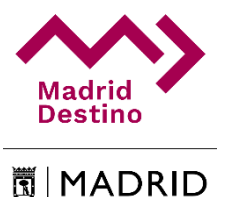

#### 1.- BLOQUE 1 - Datos de registro:

- Fecha factura
- Referencia Contratación
- Base imponible de la factura
- Importe líquido
- Factura
- Comentarios

#### 2.- BLOQUE 2 - Datos IVA

- Bases Imponibles
- IVA, base imponible, cuota, total, acciones.

#### 3.- BLOQUE 3 - Datos IRPF

- Base imponible
- IRPF, base imponible, cuota, acciones.

#### 4.- BLOQUE 4 - Subida de factura (PDF) y Documentación (PDF)

- Subir factura; Selección de un único archivo PDF
- Subir documentación; Selección de uno o varios archivos PDF

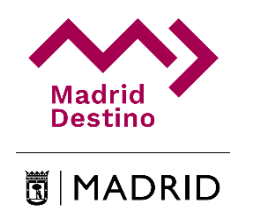

#### Registro de IVA e IRPF

| A                                                         | Base Imponible                            |   | Cuota  | Total    | Acciones |
|-----------------------------------------------------------|-------------------------------------------|---|--------|----------|----------|
| Seleccione                                                | Base Imponible                            | € |        |          | +        |
| 1                                                         | 100,00 €                                  |   | 21,00€ | 121,00€  | G×       |
| 0                                                         | 100,00 €                                  |   | 10,00€ | 110,00 € | © ×      |
|                                                           |                                           |   |        |          |          |
| PF<br>RPF (una línea por tipo de IR                       | PF)                                       |   |        |          |          |
| RPF<br>(una línea por tipo de IR<br>RPF %                 | PF)<br>Base Imponible                     |   | Cuota  | Accie    | ones     |
| PF<br>RPF (una línea por tipo de IR<br>PF %<br>Seleccione | PF)<br>Base Imponible<br>▼ Base Imponible | ŧ | Cuota  | Accie    | ones     |

- Edición: Edita línea.
- 💥 Eliminación: Elimina la línea.

**IRPF %:** Selecciona cuota de IRPF **Base Imponible:** Importe base de la factura.

Cuota: Cuota de IRPF

Acciones:

- + Añadir: Añade línea.
- Edición: Edita línea.
- ≭ Eliminación: Elimina línea.

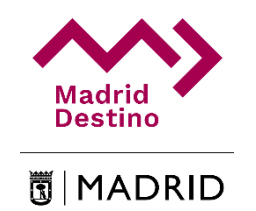

Registro de facturas y documentación.

| PDF de la factura (fichero único) (Máx 5MB)<br>Examinar Factura Madrid Destino.pdf                                                                                               | <b>Examinar:</b> Selección de archivo<br>PDF único para la factura.                                                            |
|----------------------------------------------------------------------------------------------------|----------------------------------------------------------------------------------------------------|
| PDF documentación (Máx 5MB)         Examinar       3 archivos seleccionados.         Archivos seleccionados         • Doc_MD_1.pdf         • Doc_MD_2.pdf         • Doc_MD_3.pdf | <b>Examinar:</b> Selección de uno o<br>varios archivos PDF para la<br>documentación.<br><b>Registrar:</b> Registra la factura. |
|                                                                                                    | Registrar                                                                                                    |

Fin del proceso. Mensaje de registro satisfactorio.

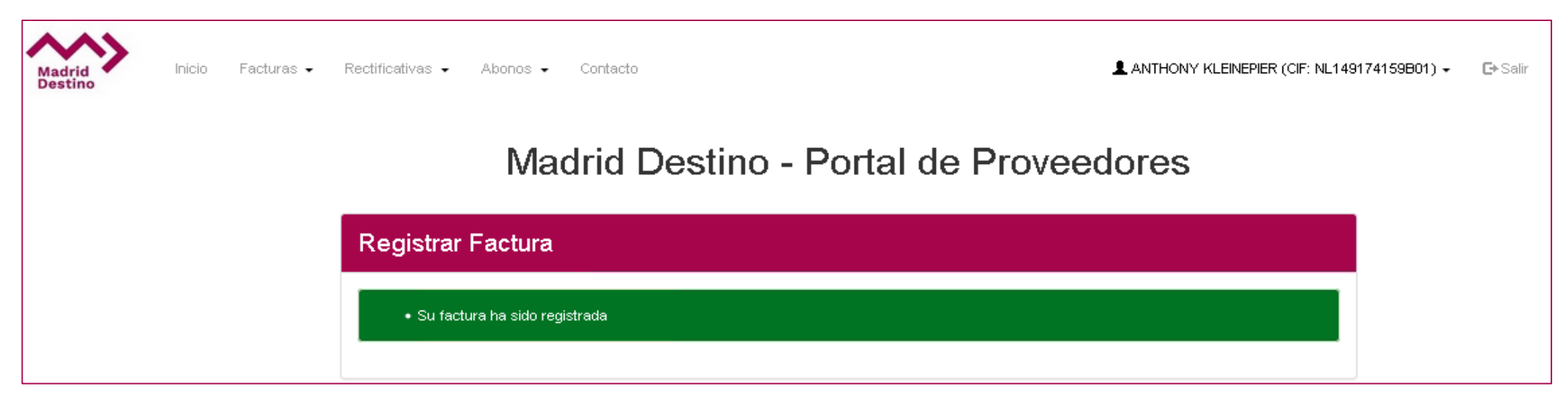

### PASO 7.- LISTAR FACTURAS.

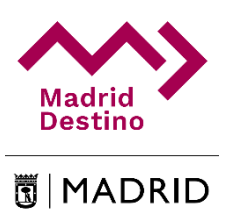

Listado de facturas.

| Mad<br>Dest | Irid In            | icio <mark>Facturas</mark> - Rectificati | vas ← Abonos ←             | Contacto<br>Factur | ANTHONY KLEINEPIER        | (CIF: NL149174159BC | 11) 🗸 🕞 Salir  | Idioma -   | Haciendo clic en el<br>menú de <b>Facturas</b> se<br>accede al listado de<br>facturas. |
|-------------|--------------------|------------------------------------------|----------------------------|--------------------|---------------------------|---------------------|----------------|------------|----------------------------------------------------------------------------------------|
|             | Mostrar 10 🗸       | registros                                |                            |                    |                           | Busca               | r:             |            |                                                                                        |
|             | Nº de Orden∳       | Factura 🔶                                | Fecha Factura <sub>v</sub> | Fecha registro     | Referencia Contratación 🖨 | Base imponible∳     | Estado 🍦       | Acciones   | Acciones:                                                                              |
|             | 88                 | PRUEBA_CARCTERES                         | 23/07/20                   | 23/07/20           |                           | 75,00€              | En tramitación | ⊕ <b>×</b> | () - Descargar:                                                                        |
|             | 87                 | PRUEBA_MAS_CARCTERES                     | 23/07/20                   | 23/07/20           |                           | 60,00€              | En tramitación | ⊕ ×        | Descarga del archivo                                                                   |
|             | 85                 | FC-345665                                | 22/07/20                   | 22/07/20           |                           | 1.000,00€           | En tramitación | ⊕ ★        | PDF.                                                                                   |
|             | 84                 | FC-34566                                 | 22/07/20                   | 22/07/20           |                           | 1.000,00€           | En tramitación | ⊕ ×        | × - Eliminar:                                                                          |
|             | 83                 | PRUEBA                                   | 22/07/20                   | 22/07/20           |                           | 88,00€              | En tramitación | ⊕ ×        | Eliminación del                                                                        |
|             | 82                 | PRUEBA_88                                | 22/07/20                   | 22/07/20           |                           | 80,00€              | En tramitación | ⊕ ×        | factura solo si el                                                                     |
|             | 81                 | _PRUEBA_III                              | 14/07/20                   | 20/07/20           |                           | 40,00€              | En tramitación | ⊕ × ₽      | estado es "En                                                                          |
|             | 70                 | NOR_5                                    | 02/07/20                   | 02/07/20           |                           | 100,00€             | En tramitación | ⊕ × ₽      | tramitación".                                                                          |
|             | 68                 | NOR_4                                    | 02/07/20                   | 02/07/20           |                           | 100,00€             | En tramitación | ⊕ ×        | Documentación:                                                                         |
|             | 67                 | NOR_3                                    | 02/07/20                   | 02/07/20           |                           | 100,00€             | En tramitación | ⊕ × ₽      | Acceso a los                                                                           |
| 1           | Mostrando registro | os del 1 al 10 de un total de 10 reç     | jistros                    |                    |                           |                     | Anterior 1     | Siguiente  | documentos anexos de la factura.                                                       |

# PASO 7.- LISTAR FACTURAS (Ver documentos)

#### Listado de documentos.

| Madrid Destino - Portal de Proveedores | <b> </b> |
|----------------------------------------|----------|
| Documentación Factura : 81             |          |
| Documento                              |          |
| DOC_NL149174159B01PRUEBAIII2020_1 🛃    |          |
| DOC_NL149174159B01PRUEBAIII2020_2 🛃    |          |
| DOC_NL149174159B01PRUEBAIII2020_3 🛃    |          |
|                                        |          |
| olver                                  |          |

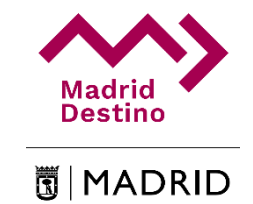

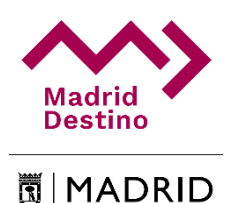

#### Para subir una nueva ANTHONY KLEINEPIER (CIF: NL149174159B01) -Inicio Facturas -Rectificativas 👻 Abonos 👻 Contacto 🕞 Salir \varTheta Idioma 🗸 Madrid factura rectificativa, Desting Registrar Rectificativa puede hacerlo de dos formas: Madrid Destino - Portal de Proveedores 1.- Desde el menú de Rectificativas haciendo Bienvenido a la aplicación de Registro de Facturas de Proveedores. Desde esta página podrá consultar las últimas facturas pre-registradas, así como cargar nuevas facturas. clic sobre la flecha y pulsando "Registrar Rectificativas Abonos Rectificativa" E Facturas 2.- Haciendo clic en el 10 10 10 enlace de "Registrar Rectificativa" A través del siguiente enlace A través del siguiente enlace A través del siguiente enlace puede registrar sus facturas. puede registrar sus rectificativas. puede registrar sus abonos. **REGISTRAR RECTIFICATIVA REGISTRAR FACTURA REGISTRAR ABONO 1 2** 🏶 Certificados

A través del siguiente enlace puede ver y registrar sus certificados.

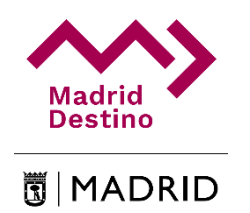

Madrid Destino - Portal de Proveedores

| Fecha Factura (dd/mm/az                                                                                                    | 3)                                                                                      | Factura                 |                     | Accederá a       |
|----------------------------------------------------------------------------------------------------|-----------------------------------------------------------------------------------------|-------------------------|---------------------|------------------|
| 23/07/20                                                                                                    | Ē                                                                                       | Factura                 |                     |                  |
| Factura a corregir                                                                                                    |                                                                                         | Comentarios (Máx 250)   |                     | pantalia en la   |
| Seleccione                                                                                                    | ~                                                                                       | Comentarios             |                     | deberá re        |
| Base imponible de la fac                                                                                                    | tura                                                                                    |                         |                     |                  |
| D                                                                                                    | €                                                                                       |                         | .::                 | los datos d      |
| Importe Líquido                                                                                                    |                                                                                         |                         |                     | factura          |
| D                                                                                                    | €                                                                                       |                         |                     |                  |
|                                                                                                    |                                                                                         |                         |                     | l rectificativa. |
| IVA                                                                                                    |                                                                                         |                         |                     | Deherá           |
| Bases imponibles (dife                                                                                                    | erenciar por tipo de IVA)                                                               |                         |                     | Debela           |
| 108                                                                                                    | Base Imponible                                                                          | с                       | uota Total Acciones | este proceso     |
| Seleccione                                                                                                    | V Base In                                                                               | nponible 🗧 €            | +                   |                  |
| IRPF (una línea por<br>IRPF %                                                                                                 | tipo de IRPF)<br>Base Imponible                                                         |                         | Cuota Acciones      |                  |
| Seleccione                                                                                                    | Baco Imponible                                                                          |                         | e +                 |                  |
| Deleggione                                                                                                    |                                                                                         |                         |                     |                  |
|                                                                                                    |                                                                                         |                         |                     |                  |
| Resumen                                                                                                    |                                                                                         |                         |                     |                  |
| Resumen<br>Base                                                                                                    | Base + IVA                                                                              | Importe retención       | Líquido             |                  |
| Resumen<br>Base<br>0€                                                                                                    | Base + IVA<br>o∈                                                                        | Importe retención<br>0€ | Líquido<br>o€       |                  |
| Resumen<br>Base<br>0€<br>PDF de la factura (fichere                                                                           | Base + IVA<br>0 €<br>⊃único) (Máx 5MB)                                                  | Importe retención<br>0€ | Líquido<br>o€       |                  |
| Resumen<br>Base<br>D €<br>PDF de la factura (ficher<br>Examinar Ningún arcl                                                   | Base + IVA<br>D€<br>⊃único) (Máx 5MB)<br>ivoseleccionado.                               | Importe retención<br>0€ | Líquido<br>o∈       |                  |
| Resumen<br>Base<br>D €<br>PDF de la factura (ficher<br>Examinar Ningún arcl<br>PDF documentación (Máx                         | Base + IVA<br>D€<br>oúnico) (Máx 5MB)<br>nivo seleccionado.<br>: 5MB)                   | Importe retención<br>0€ | Líquido<br>0€       |                  |
| Resumen<br>Base<br>0 €<br>PDF de la factura (ficher<br>Examinar Ningún arcl<br>PDF documentación (Más<br>Examinar Ningún arcl | Base + IVA<br>D€<br>⊃único)(Máx 5M8)<br>nivoseleccionado.<br>¢5M8)<br>nivoseleccionado. | Importe retención<br>0€ | Líquido<br>0€       |                  |

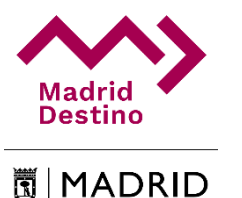

#### 1.- BLOQUE 1 - Datos de registro:

- Fecha factura
- Factura a corregir
- Base imponible de la factura
- Importe líquido
- Factura
- Comentarios

#### 2.- BLOQUE 2 - Datos IVA

- Bases Imponibles
- IVA, base imponible, cuota, total, acciones.

#### 3.- BLOQUE 3 - Datos IRPF

- Base imponible
- IRPF, base imponible, cuota, acciones.

#### 4.- BLOQUE 4 - Subida de factura (PDF) y Documentación (PDF)

- Subir factura; Selección de un único archivo PDF
- Subir documentación; Selección de uno o varios archivos PDF

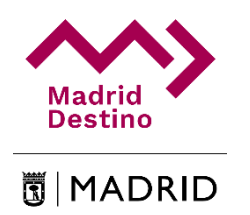

#### Registro de IVA e IRPF

| AV                                                           | Base Imponible                             | Cuota  | Total     | Acciones |
|--------------------------------------------------------------|--------------------------------------------|--------|-----------|----------|
| Seleccione                                                   | Base Imponible                             | €      |           | +        |
| 21                                                           | 100,00 €                                   | 21,00€ | 121,00€   | ©×       |
| 10                                                           | 100,00 €                                   | 10,00€ | 110,00€   | © ×      |
|                                                              |                                            |        |           |          |
| RPF                                                          | PDE)                                       |        |           |          |
| RPF<br>IRPF (una línea por tipo de IF<br>RPF %               | RPF)<br>Base Imponible                     | Cuota  | Acci      | ones     |
| RPF<br>IRPF (una línea por tipo de IF<br>RPF %<br>Seleccione | RPF)<br>Base Imponible<br>▼ Base Imponible | Cuota  | Acci<br>+ | ones     |

IVA: Selección de la cuota del IVA.
Base Imponible: Importe base de la factura rectificativa.
Cuota: Cuota de IVA
Total: Importe total + IVA
Acciones:

Añadir: Añade línea. Ej. Varios IVAS

- 🕝 Edición: Edita línea.
- 🗙 Eliminación: Elimina la línea.

IRPF %: Selecciona cuota de IRPF Base Imponible: Importe base de la factura rectificativa.

Cuota: Cuota de IRPF Acciones:

- + Añadir: Añade línea.
- Edición: Edita línea.
- 🛪 Eliminación: Elimina línea.

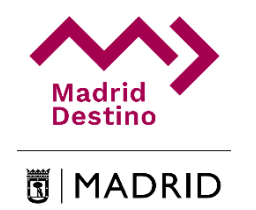

Registro de factura rectificativa y documentación.

| PDF de la factura (fichero único) (Máx 5MB)         Examinar       Factura Madrid Destino.pdf         PDF documentación (Máx 5MB)         Examinar       3 archivos seleccionados.         Archivos seleccionados         • Doc_MD_1.pdf         • Doc_MD_2.pdf         • Doc_MD_3.pdf | <ul> <li>Examinar: Selección de archivo<br/>PDF único para la factura.</li> <li>Examinar: Selección de uno o<br/>varios archivos PDF para la<br/>documentación.</li> <li>Registrar: Registra la factura.</li> </ul> |
|----------------------------------------------------------------------------------------------------|----------------------------------------------------------------------------------------------------|
| Registra                                                                                                    |                                                                                                    |

Fin del proceso. Mensaje de registro satisfactorio.

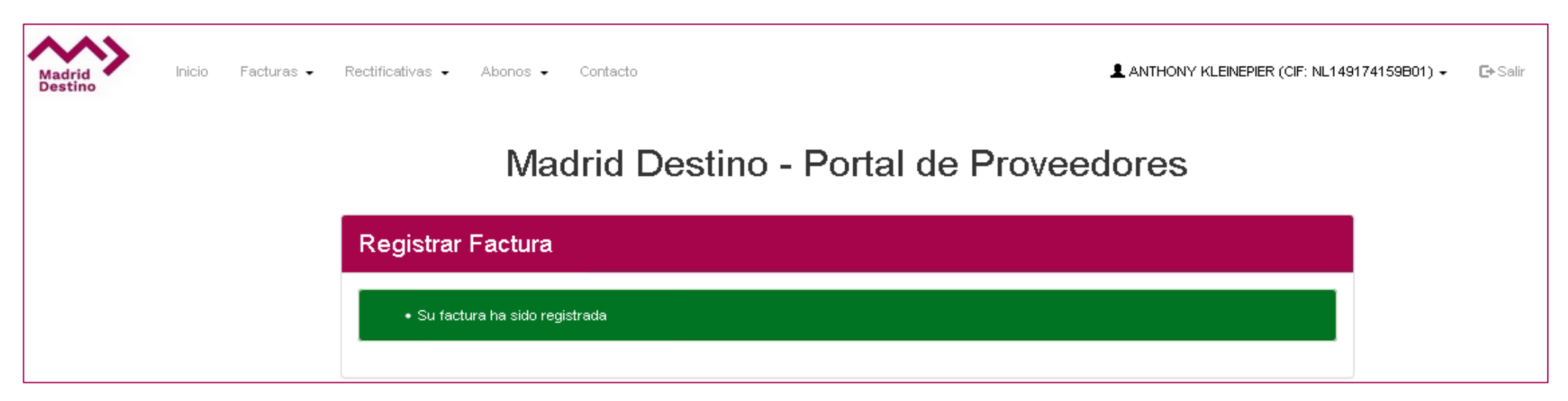

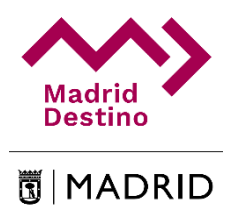

# PASO 9.- LISTAR RECTIFICATIVAS.

#### Listado de Rectificativas.

| Madrid<br>Destino   | nicio Facturas - Rectificativa          | as - Abonos -              | Contacto         | ANTHONY KLEINEPIER     | (CIF: NL149174159B0 | 1) <del>-</del> C• Salir | 🕲 Idioma - | Haciendo clic en el<br>menú de<br><b>Rectificativas</b> se |
|---------------------|-----------------------------------------|----------------------------|------------------|------------------------|---------------------|--------------------------|------------|------------------------------------------------------------|
|                     |                                         | F                          | Rectificat       | ivas                   |                     |                          |            | facturas rectificativas.                                   |
| Mostrar 10 $$ $$ $$ | registros                               |                            |                  |                        | Buscar              | :                        |            |                                                            |
| Nº de Orden≑        | Factura 🔶                               | Fecha Factura <sub>▼</sub> | Fecha registro 🔶 | Factura a corregir 🛛 🍦 | Base imponible 🔷    | Estado 🍦                 | Acciones   |                                                            |
| 90                  | RECTIFICA_PRUEBA_CARTA                  | 23/07/20                   | 23/07/20         | PRUEBA_CARCTERES       | 90,00€              | En tramitación           | ⊕ <b>×</b> | Acciones:                                                  |
| 89                  | RECTIFICATIVA_FC34566                   | 23/07/20                   | 23/07/20         | FC-34566               | 90,00€              | En tramitación           | • × •      | ⊕ - Descargar:                                             |
| 80                  | RECT_01                                 | 20/07/20                   | 20/07/20         | PRUE                   | 200,00€             | En tramitación           | ⊕ × ₽      | Descarga del archivo                                       |
| 79                  | PRUE1131223                             | 17/07/20                   | 17/07/20         | NOR_5                  | 100,00€             | En tramitación           | ⊕ <b>×</b> | EDF.                                                       |
| 78                  | PRUE11                                  | 17/07/20                   | 17/07/20         | NOR_5                  | 100,00€             | En tramitación           | ⊕ <b>×</b> | Eliminación de la                                          |
| 77                  | PRUE                                    | 17/07/20                   | 17/07/20         | NOR_5                  | 100,00€             | En tramitación           | ⊕ ≭        | factura solo si el                                         |
| 76                  | PRUEBA2                                 | 17/07/20                   | 17/07/20         | NOR_5                  | 100,00€             | En tramitación           | ⊕ × ₽      | estado es "En                                              |
| 75                  | PRUEBA                                  | 17/07/20                   | 17/07/20         | NOR_5                  | 100,00€             | En tramitación           | ⊕ <b>×</b> | tramitación".                                              |
| 73                  | RECTIFICA_R2                            | 16/07/20                   | 16/07/20         | R2                     | 200,00€             | En tramitación           | () × ()    | - Documentación:                                           |
| 69                  | R7                                      | 02/07/20                   | 02/07/20         | NOR_4                  | 50,00€              | En tramitación           | ⊕ × ₽      | Acceso a los                                               |
| Mostrando registi   | ros del 1 al 10 de un total de 10 regis | itros                      |                  |                        |                     | Anterior 1               | Siguiente  | documentos anexos de<br>la rectificativa.                  |

# PASO 9.- LISTAR RECTIFICATIVAS (Ver documentos).

Listado de documentos.

| umento                           |  |
|----------------------------------|--|
| umento                           |  |
| _NL149174159B01PRUEBAIII2020_1 🛃 |  |
|                                  |  |
| _NL149174159B01PRUEBAIII2020_2 🕹 |  |
| _NL149174159B01PRUEBAIII2020_3 🛃 |  |

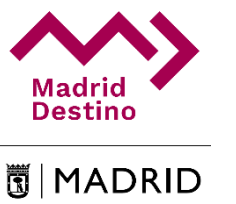

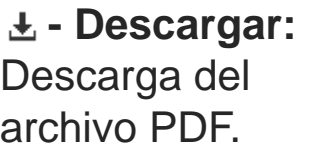

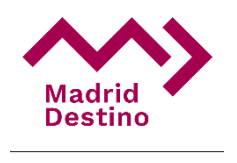

#### Para subir una nueva ANTHONY KLEINEPIER (CIF: NL149174159B01) -Inicio Facturas -Abonos 👻 Contacto 🕞 Salir \varTheta Idioma 🗸 Rectificativas 👻 factura de abono, Destino puede hacerlo de dos Registrar Abono formas: Madrid Destino - Portal de Proveedores 1.- Desde el menú de Abonos haciendo clic Bienvenido a la aplicación de Registro de Facturas de Proveedores. Desde esta página podrá consultar las últimas facturas pre-registradas, así como cargar nuevas facturas. sobre la flecha V "Registrar pulsando Rectificativas Abono" Abonos E Facturas 2.- Haciendo clic en el enlace de "Registrar 10 10 10 Abono" A través del siguiente enlace A través del siguiente enlace A través del siguiente enlace puede registrar sus facturas. puede registrar sus rectificativas. puede registrar sus abonos. **REGISTRAR RECTIFICATIVA** REGISTRAR FACTURA **REGISTRAR ABONO** Certificados A través del siguiente enlace puede ver y registrar sus certificados

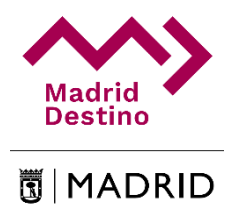

Madrid Destino - Portal de Proveedores

|   | Registrar Abono                                                                                                    |                            |                                                                                                    |
|---|----------------------------------------------------------------------------------------------------|----------------------------|----------------------------------------------------------------------------------------------------|
| 1 | Fecha Factura (dd/mm/aa) Factura   23/07/20 iii   Factura a corregir Comentarios (Máx 250)   Seleccione Importe Líquido   0 Importe Líquido   0 Importe Líquido   1 Importe Líquido   1 Importe Líquido   1 Importe Líquido   1 Importe Líquido   1 Importe Líquido   1 Importe Líquido   1 Importe Líquido   1 Importe Líquido   1 Importe Líquido   1 Importe Líquido   1 Importe Líquido   1 Importe Líquido   1 Importe Líquido   1 Im | Total Acciones             | Accederá a esta<br>pantalla en la que<br>deberá rellenar<br>los datos de su<br>factura de abono.<br>Deberá hacer<br>este proceso para<br>cada factura que<br>quiera procesar. |
| 4 | Resumen         Base       Base + IVA       Importe retención         D€       D€       D€         PDF de la factura (fichero único) (Máx 5MB)       Examinar       Ningún archivo seleccionado.         PDF documentación (Máx 5MB)       Examinar       Ningún archivo seleccionado.         PDF documentación (Máx 5MB)       Examinar       Ningún archivo seleccionado.         Archivos seleccionados       Examinar       Ningún archivo seleccionado.                                                                                                    | Líquido<br>0€<br>Registrar |                                                                                                    |

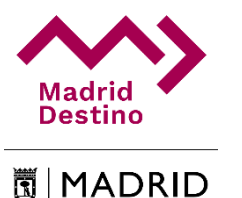

#### 1.- BLOQUE 1 - Datos de registro:

- Fecha factura
- Factura a corregir
- Base imponible de la factura
- Importe líquido
- Factura
- Comentarios

#### 2.- BLOQUE 2 - Datos IVA

- Bases Imponibles
- IVA, base imponible, cuota, total, acciones.

#### 3.- BLOQUE 3 - Datos IRPF

- Base imponible
- IRPF, base imponible, cuota, acciones.

#### 4.- BLOQUE 4 - Subida de factura (PDF) y Documentación (PDF)

- Subir factura; Selección de un único archivo PDF
- Subir documentación; Selección de uno o varios archivos PDF

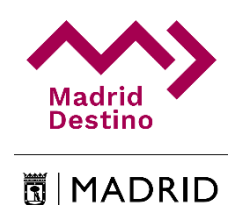

#### Registro de IVA e IRPF

| IVA                                                              | Base Imponible                        | Cuot  | a Tota  | Acci          | ones |
|------------------------------------------------------------------|---------------------------------------|-------|---------|---------------|------|
| Seleccione 🗸                                                     | Base Imponible                        | €     |         | +             |      |
| 21                                                               | 100,00 €                              | 21,00 | € 121,0 | 0€ <b>©≯</b>  | -    |
| 10                                                               | 100,00 €                              | 10,00 | € 110,0 | 0€ 🖸 🗙        | \$   |
|                                                                  |                                       |       |         |               |      |
| RPF                                                              |                                       |       |         |               |      |
| RPF<br>IRPF (una línea por tipo de IRPF<br>RPF %                 | )<br>Base Imponible                   | Cı    | lota    | Acciones      |      |
| ₹PF<br>IRPF (una línea por tipo de IRPF<br>RPF %<br>Seleccione ✓ | )<br>Base Imponible<br>Base Imponible | Cu    | lota    | Acciones<br>+ |      |

IVA: Selección de la cuota del IVA.
Base Imponible: Importe base de la factura de abono.
Cuota: Cuota de IVA
Total: Importe total + IVA
Acciones:

Añadir: Añade línea. Ej. Varios IVAS

- Edición: Edita línea.
- 💥 Eliminación: Elimina la línea.

IRPF %: Selecciona cuota de IRPF Base Imponible: Importe base de la factura de abono.

Cuota: Cuota de IRPF

Acciones:

- + Añadir: Añade línea.
- I Edición: Edita línea.
- 🕱 Eliminación: Elimina línea.

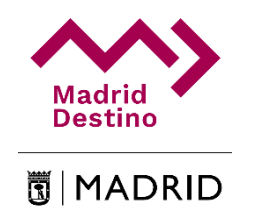

Registro de factura de abono y documentación.

| PDF de la factura (fichero único) (Máx 5MB)<br>Examinar Factura Madrid Destino.pdf                                                                | <b>Examinar:</b> Selección de archivo<br>PDF único para la factura.                                              |
|----------------------------------------------------------------------------------------------------|----------------------------------------------------------------------------------------------------|
| PDF documentación (Máx 5MB)<br>Examinar 3 archivos seleccionados.<br>Archivos seleccionados<br>● Doc_MD_1.pdf<br>● Doc_MD_2.pdf<br>● Doc_MD_3.pdf | Examinar: Selección de uno o<br>varios archivos PDF para la<br>documentación.<br>Registrar: Registra la factura. |
|                                                                                                    | Registrar                                                                                                    |

Fin del proceso. Mensaje de registro satisfactorio.

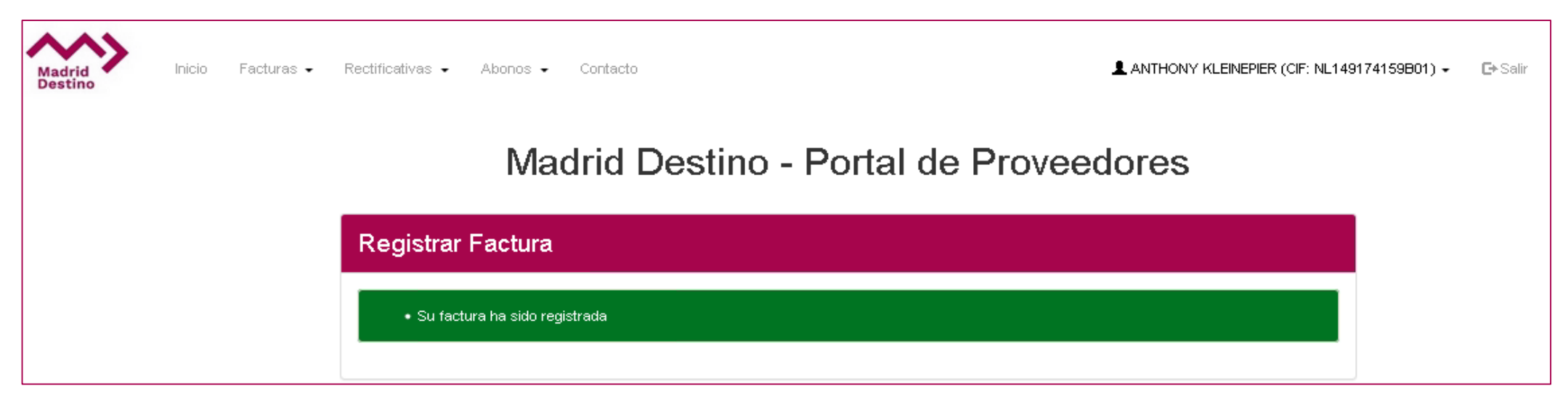

# PASO 11.- LISTAR ABONOS.

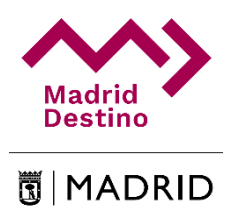

Listado de Abonos.

| Inicio         | Facturas ▼ Rect | tificativas 👻 Abonos | - Contacto       |                      | PIER (CIF: NL149174159 | 9 <b>801) →   ⊡</b> Sal | ir 🔇 Idioma 🗸 |
|----------------|-----------------|----------------------|------------------|----------------------|------------------------|-------------------------|---------------|
| strar 10 🗸 reg | istros          |                      | NUCA             | 05                   | Bus                    | car:                    |               |
| Nº de Orden 🔶  | Factura 🍦       | Fecha Factura 🔻      | Fecha registro 🍦 | Factura a corregir 🍦 | Base imponible 🔶       | Estado                  | Acciones 🔷    |
| 86             | AB_5_200723     | 23/07/20             | 23/07/20         | NOR_5                | 50,00€                 | En tramitación          | ⊕ <b>×</b>    |
| 74             | ABONO MAS       | 16/07/20             | 16/07/20         | MGH_200625_2         | 60,00 €                | En tramitación          | ⊕×₽           |
| 72             | ABONO-NOR_5     | 15/07/20             | 15/07/20         | NOR_5                | 50,00€                 | En tramitación          | ⊕ × ₽         |
| 71             | ABONO_3         | 02/07/20             | 02/07/20         | NOR_3                | 50,00€                 | En tramitación          | • × 🗈         |
| 63             | ABONO MONICA    | 02/07/20             | 02/07/20         | N1                   | 50,00€                 | En tramitación          | ⊕ × 🗈         |
| 62             | ABONO_2         | 02/07/20             | 02/07/20         | N1                   | 50,00€                 | En tramitación          | • × 🗈         |
| 61             | ABONO_1         | 02/07/20             | 02/07/20         | N1                   | 50,00€                 | En tramitación          | • × •         |
| 55             | A1              | 30/06/20             | 30/06/20         | N_200629_4           | 50,00€                 | En tramitación          | ⊕ <b>×</b>    |
| 48             | A_200629_1      | 29/06/20             | 29/06/20         | N_200629_4           | 50,00€                 | En tramitación          | ⊕ <b>×</b>    |
| 40             | FAC ABO MGH 1   | 26/06/20             | 26/06/20         | FAC_NOR_MGH_1        | 50,00€                 | En tramitación          | ⊕ <b>×</b>    |

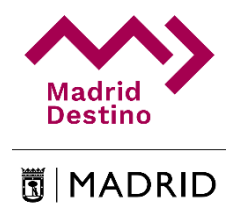

# PASO 11.- LISTAR ABONOS (Ver documentos).

#### Listado de documentos.

| Madrid Destino - Portal de Proveedores | <b> </b> |
|----------------------------------------|----------|
| Documentación Factura : 81             |          |
| Documento                              |          |
| DOC_NL149174159B01PRUEBAIII2020_1 🛃    |          |
| DOC_NL149174159B01PRUEBAIII2020_2 🛃    |          |
| DOC_NL149174159B01PRUEBAIII2020_3 🛓    |          |
| Volver                                 |          |

# PASO 12.- REGISTRAR CERTIFICADOS.

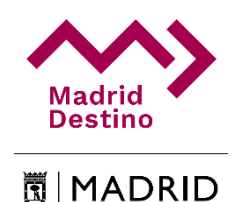

un

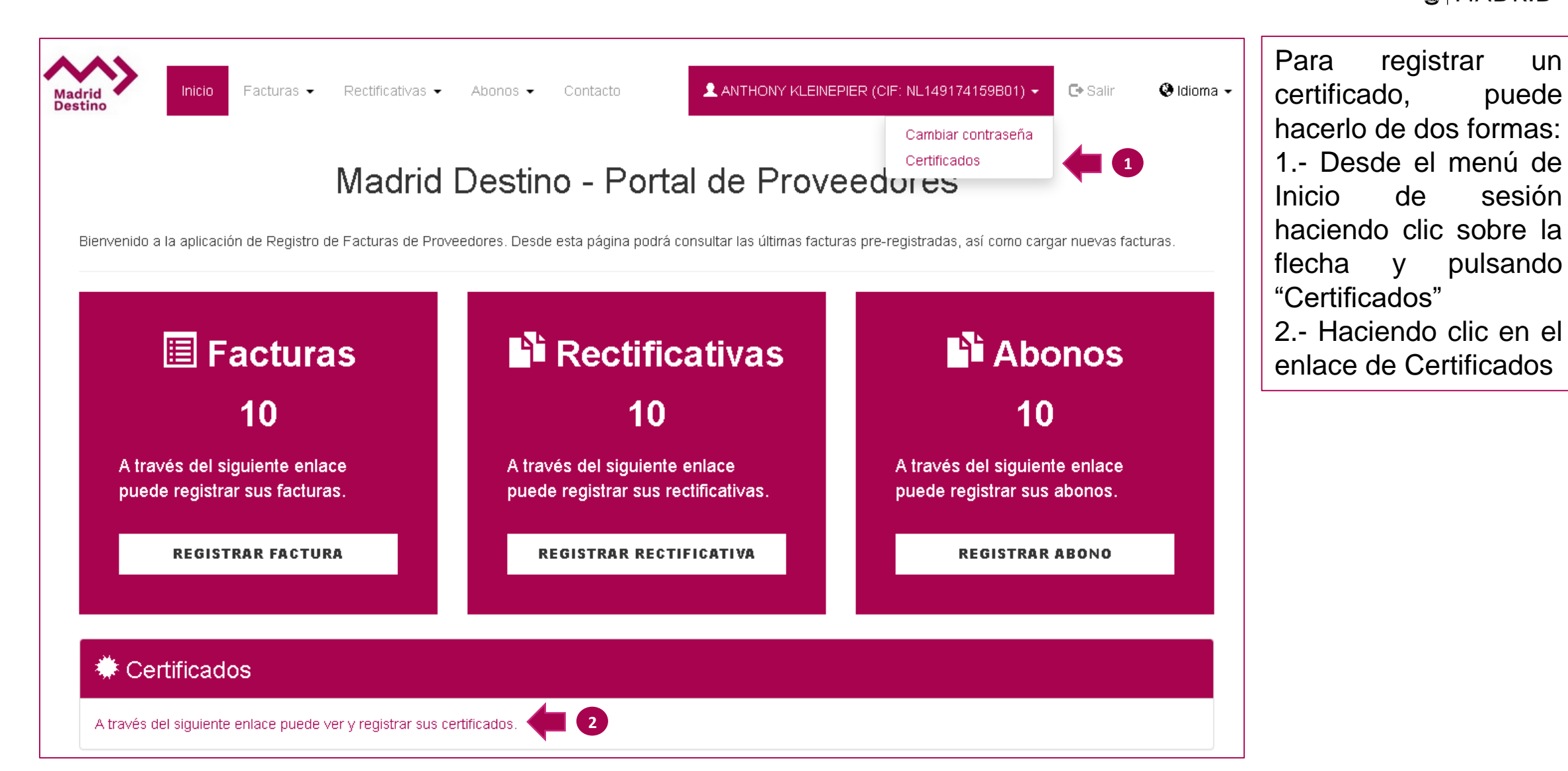

# PASO 12.- REGISTRAR CERTIFICADOS.

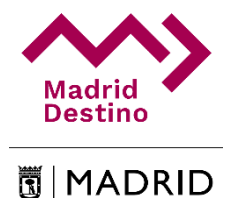

á o octo

#### Madrid Destino - Portal de Proveedores

Certificados

| Certificados             | Acciones |
|--------------------------|----------|
| Doc_MD_2.pdf             | $\oplus$ |
| Prueba MadridDestino.pdf | $\oplus$ |
| Doc_MD_1.pdf             | $\oplus$ |
| CertificadoMd.pdf        | $\oplus$ |
| PruebaCertificado.pdf    | $\oplus$ |
|                          |          |

Accederá a esta pantalla en la que puede ver los certificados existentes y registrar uno nuevo.

 • Descargar: Descarga del archivo PDF.

**Examinar:** Selección de archivo PDF para el certificado. **Registrar:** Registra el certificado.

Registrar

# 1

#### Registrar Certificado

PDF del certificado (fichero único) (Máx 5MB)

Examinar... Ningún archivo seleccionado.

2